# DIGITAL METRO NORTH

## Digital Metro North Mobile App

For Apple devices

#### Downloading the DMN app

1. On your mobile device navigate to the App Store.

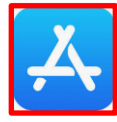

2. In the search field type in 'Power Apps' then click the **magnifying glass**.

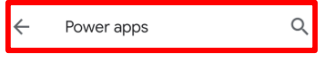

### Note: You must download Power Apps first in order to then download the DMN app.

3. Select **GET**, *Power Apps* will now be downloaded to your device.

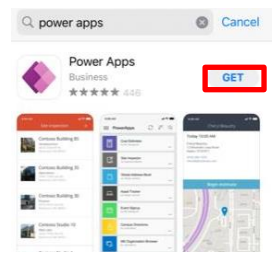

4. Open *Power Apps* and you will be prompted to **Sign** in using your Queensland Health email address.

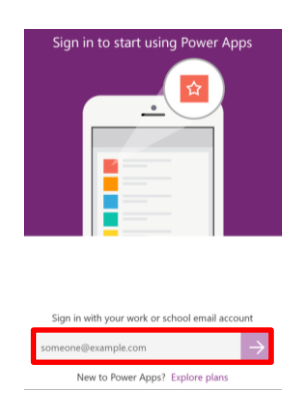

## Quick Reference Guide

5. Enter your Queensland Health email address and password, then select **Sign in**.

| Queenstanu                           |
|--------------------------------------|
| Government                           |
|                                      |
|                                      |
|                                      |
| H Federation Service.                |
| r primary email address and password |
|                                      |
|                                      |
| ealth.qld.gov.au                     |
| ealth.qld.gov.au                     |
| ealth.qld.gov.au                     |
|                                      |

6. An authentication code will be sent to you via SMS. Enter the code and click **Verify**.

| Microsoft                                                                                                    |                                             |
|----------------------------------------------------------------------------------------------------|---------------------------------------------|
| Use verification code<br>authentication.                                                                                                    | 263077 for Microsoft                        |
| Enter code                                                                                                    |                                             |
| Difference with the second second sec | phone +XX XXXXXXXX73.<br>e code to sign in. |
| Code                                                                                                    |                                             |

 Once *Power* Apps opens, select the dropdown box on the top left hand side of the screen select All Apps.

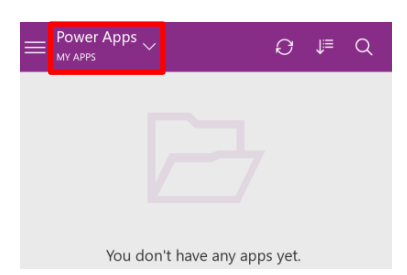

8. In the **search field**, type in *Digital Metro North App*. Click on the tile to use the app.

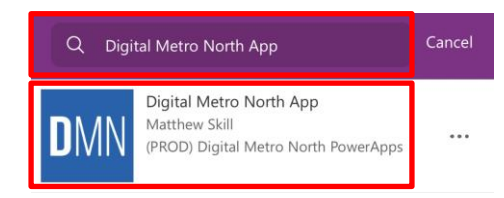

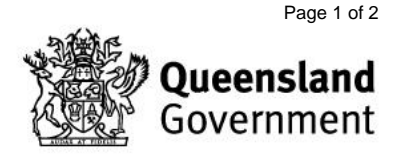

9. To use the DMN App, *Power Apps* requires permission to access specific *Office 365* applications. If you agree, click **Allow**.

| Almos<br>Digital Me<br>your perm | t there<br>etro North mobile ap<br>hission to use:               | p (phone) needs  |  |
|----------------------------------|------------------------------------------------------------------|------------------|--|
| 1                                | Office 365<br>Users<br>Alison<br>Lingard@health<br>.qld.gov.au   | ✓ Signed in •••  |  |
| s                                | SharePoint<br>Alison<br>.Lingard@health<br>.qld.gov.au           | ✓ Signed in •••• |  |
| Ĵ                                | Microsoft<br>Teams<br>Alison<br>Lingard@health<br>.qld.gov.au    | ✓ Signed in •••  |  |
| æ                                | Office 365<br>Outlook<br>Alison<br>Lingard@health<br>.qld.gov.au | ✓ Signed in •••  |  |
| 0                                | Camera                                                           |                  |  |
|                                  | Allow                                                            | Don't Allow      |  |

- 10. On the 'Welcome to Digital Metro North' page select **Get setup** and follow the onscreen instructions to create your profile by specifying your:
  - a. Facility/ facilities.
  - b. Profesional stream/s
  - c. If you have BYOD (Bring Your Own Device).
- 11. You now have access to the DMN Mobile App on your mobile device.

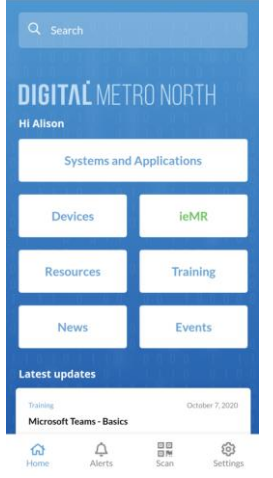

#### **Create a DMN App shortcut**

1. In *Power Apps*, search for the Digital Metro North App and select the **three dots**.

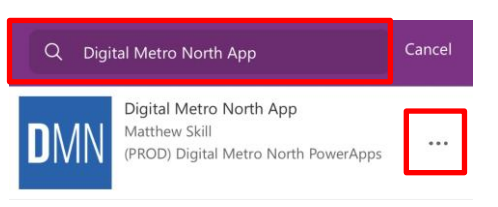

V1.0 Effective: November 2020 Review: October 2021 Document ID: 165-QDA-QRG

- 2. For **iOS 13 and earlier**, select **Pin to home** and follow the prompts to create an app shortcut on your home screen.
- 3. For iOS 14 or later select Add shortcut to Siri.

| × | Sample App           |            |
|---|----------------------|------------|
| i | Details              |            |
| ⊳ | Open                 | _          |
| Ŕ | Add shortcut to Siri | Learn more |
| * | Favorite             | •          |

4. Add a custom phrase to open the app using voice commands and then select **Add to Siri**.

| Add to Siri                                                        |                |
|--------------------------------------------------------------------|----------------|
| Add a custom phrase Siri can use<br>Power Apps to run this shortco | to tell<br>ut. |
| When I say:                                                        |                |
| Open Sample App                                                    | 0              |
| Do:                                                                |                |
| •                                                                  |                |
| Open Sample App                                                    |                |
| Add to Siri                                                        |                |
|                                                                    |                |

5. Open the *Shortcuts* app, select the DMN app and click on the **three dots**.

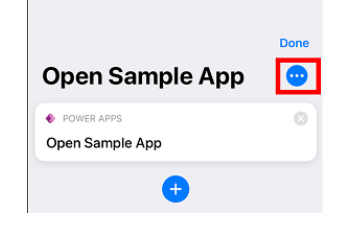

6. Modify the shortcut name then select **Add to Home Screen.** 

|        | Details    | Done |
|--------|------------|------|
|        |            | _    |
| 🔆 Open | Sample App | •    |

7. The DMN App shortcut has now been added to your home screen.

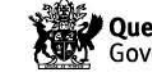